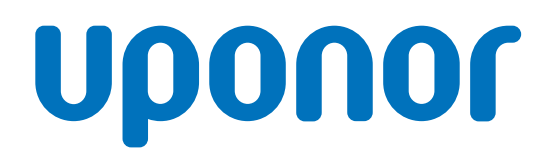

## Uponor Smatrix Base PRO

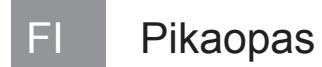

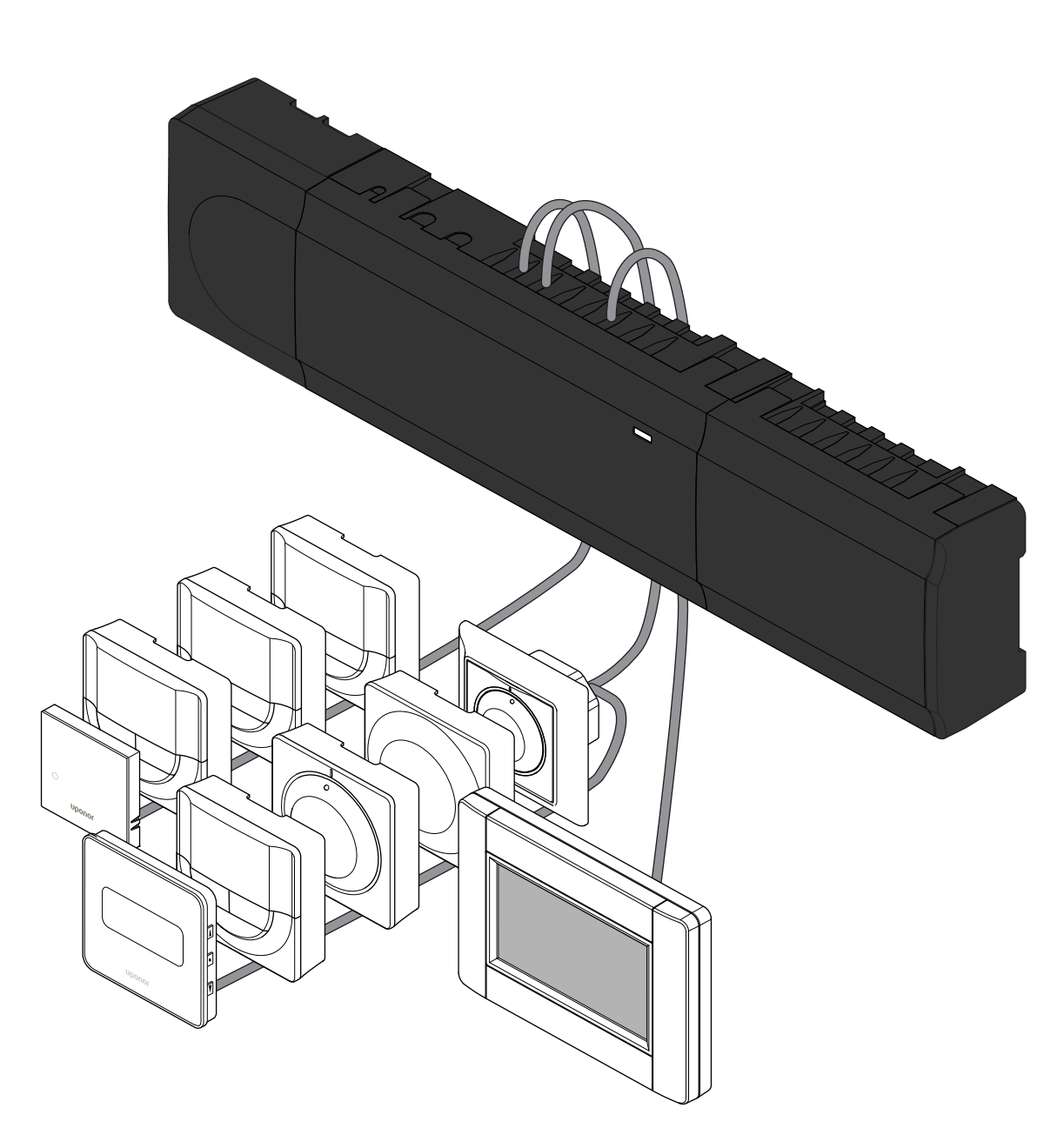

## Sisällysluettelo

| 1          | Turvallisuusohjeet                                      | 3      |
|------------|---------------------------------------------------------|--------|
| 1.1<br>1.2 | Termostaatti<br>Termostaatti/järjestelmälaite           | 3<br>3 |
| 2          | Uponor Smatrix Base PRO -järjestelmän kuvaus            | 4      |
| 2.1        | Komponentit                                             | 4      |
| 2.2        | Esimerkki järjestelmästä                                | 4      |
| 3          | Pikaopas                                                | 5      |
| 3.1        | Asentaminen                                             | 5      |
| 3.2        | Termostaatin ja/tai järjestelmälaitteen rekisteröiminen |        |
|            | keskusyksikköön                                         | 7      |
| 3.3        | Useiden keskusyksiköiden rekisteröiminen                | 8      |
| 3.4        | Kanavan tai järjestelmälaitteen rekisteröinnin          | _      |
|            | poistaminen                                             | 9      |
| 3.5        | Rekisteröinnin poistaminen kaikista kanavista           | 9      |
| 3.6        | Huonetilan ohitus                                       | 9      |
| 3.7        | Tiedonsiirtoprotokolla                                  | 9      |
| 3.8        | Muut toiminnot                                          | 9      |

| 4 | Tekniset tiedot | 1( | ) |
|---|-----------------|----|---|
|---|-----------------|----|---|

## 1 Turvallisuusohjeet

#### HUOMAUTUS!

Tämä pikaopas on tarkoitettu kokeneiden asentajien muistin tueksi.

Suosittelemme varsinaisen ohjekirjan lukemista ennen säätöjärjestelmän asennusta.

Katso latauslinkki QR-koodista.

#### HUOMAUTUS!

Tämän käyttöohjeen sisältämä termostaattien yleinen käsittely pätee myös Uponor Smatrix Base PRO X-148 Modbus RTU:hun.

### 1.1 Termostaatti

| STOP     | Vaara!                                                                                                    |
|----------|----------------------------------------------------------------------------------------------------|
|          | Uponor-järjestelmä käyttää 230 V AC, 50 Hz -jännitettä.<br>Hätätilanteessa virransyöttö on katkaistava välittömästi.                                      |
| $\frown$ | Vaara!                                                                                                    |
| STOP     | Sähköiskuvaara! Suljettujen 230 V AC -suojakoteloiden takana olevien komponenttien asennus- ja huoltotöitä saa tehdä vain ammattitaitoinen sähköasentaja. |
| $\frown$ | Vaara!                                                                                                    |
| STOP     | Muuntajamoduuli on raskas ja saattaa irrota, jos<br>keskusyksikköä pidetään ylösalaisin ilman suojakoteloa.                                               |
|          | Varoitus!                                                                                                    |
|          | Häiriöiden välttämiseksi liitäntä-/datakaapelit on pidettävä erillään yli 50 V:n virtajohdoista.                                                          |
| ٨        | Varoitus!                                                                                                    |
|          | Varmista, että kaikki toimilaitteet on liitetty oikeisiin kanaviin niin, että termostaatit säätävät oikeita piirejä.                                      |
|          | HUOMAUTUS!                                                                                                    |
|          | Muuntajan ja keskusyksikön piirikortin väliset kaapelit on irrotettava ennen muuntajan irrottamista.                                                      |
|          | HUOMAUTUS!                                                                                                    |
|          |                                                                                                    |

Liitä kuhunkin kanavaan vain yksi toimilaite. Kanavissa 01 ja 02 on kaksi lähtöliitäntää (a ja b) kahdelle toimilaitteelle.

### 1.2 Termostaatti/järjestelmälaite

#### Varoitus!

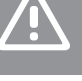

Jos järjestelmässä on useita keskusyksiköitä, rekisteröi termostaatti järjestelmälaitteeksi pääyksikköön.

#### Varoitus!

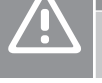

/!`

Julkisten tilojen termostaattien DIP-kytkimet on asetettava ennen termostaatin rekisteröintiä.

#### Varoitus!

Julkisten tilojen termostaattien kytkimiin on asetettava jokin käytettävissä olevista toiminnoista. Muutoin termostaatin rekisteröinti ei onnistu.

#### HUOMAUTUS!

Ennen järjestelmälaitteen rekisteröintiä järjestelmään on rekisteröitävä vähintään yksi termostaatti.

#### **HUOMAUTUS!**

Yhteen käyttöpaneeliin voidaan rekisteröidä enintään 16 keskusyksikköä.

# 2 Uponor Smatrix Base PRO -järjestelmän kuvaus

### 2.1 Komponentit

#### HUOMAUTUS!

Tämän käyttöohjeen sisältämä termostaattien yleinen käsittely pätee myös Uponor Smatrix Base PRO X-148 Modbus RTU:hun.

Uponor Smatrix Base PRO -järjestelmään voidaan liittää seuraavia komponentteja:

- Uponor Smatrix Base PRO Controller X-147 (keskusyksikkö)
- Uponor Smatrix Base PRO Interface I-147 (käyttöpaneeli)
- Uponor Smatrix Base Thermostat D+RH T-149 (digitermostaatti T-149)
- Uponor Smatrix Base -termostaatti, ohjelmoitava +RH T-148 (digitaalinen termostaatti T-148)
- Uponor Smatrix Base -termostaatti, digitaalinen T-146 (digitaalinen termostaatti T-146)
- Uponor Smatrix Base Thermostat Standard T-145 (vakiotermostaatti T-145)
- Uponor Smatrix Base termostaatti T-144 U (termostaatti T-144 U)
- Uponor Smatrix Base Thermostat Public T 143 (julkinen termostaatti T-143)
- Uponor Smatrix Base PRO Room Sensor+RH T 141 (anturitermostaatti T-141)
- Uponor Smatrix Base lisäosa M-140 (lisäosa M-140)
- Uponor Smatrix Base Tähtikytkentämoduuli M-141 (tähtikytkentä M-141)
- Uponor Smatrix Muuntaja A-1XX (muuntaja A-1XX)

### 2.2 Esimerkki järjestelmästä

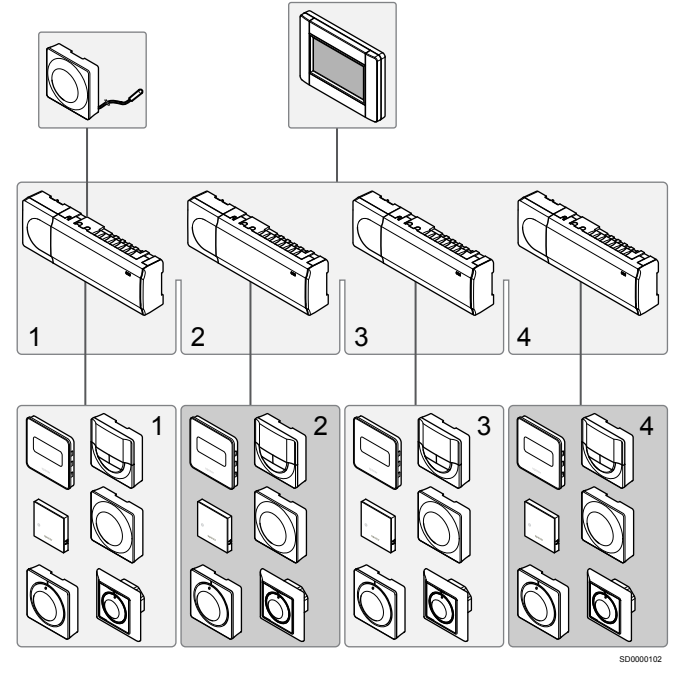

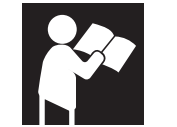

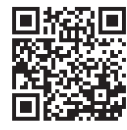

www.uponor.com/services/download-centre

Uponor Smatrix Base PRO

## 3 Pikaopas

### 3.1 Asentaminen

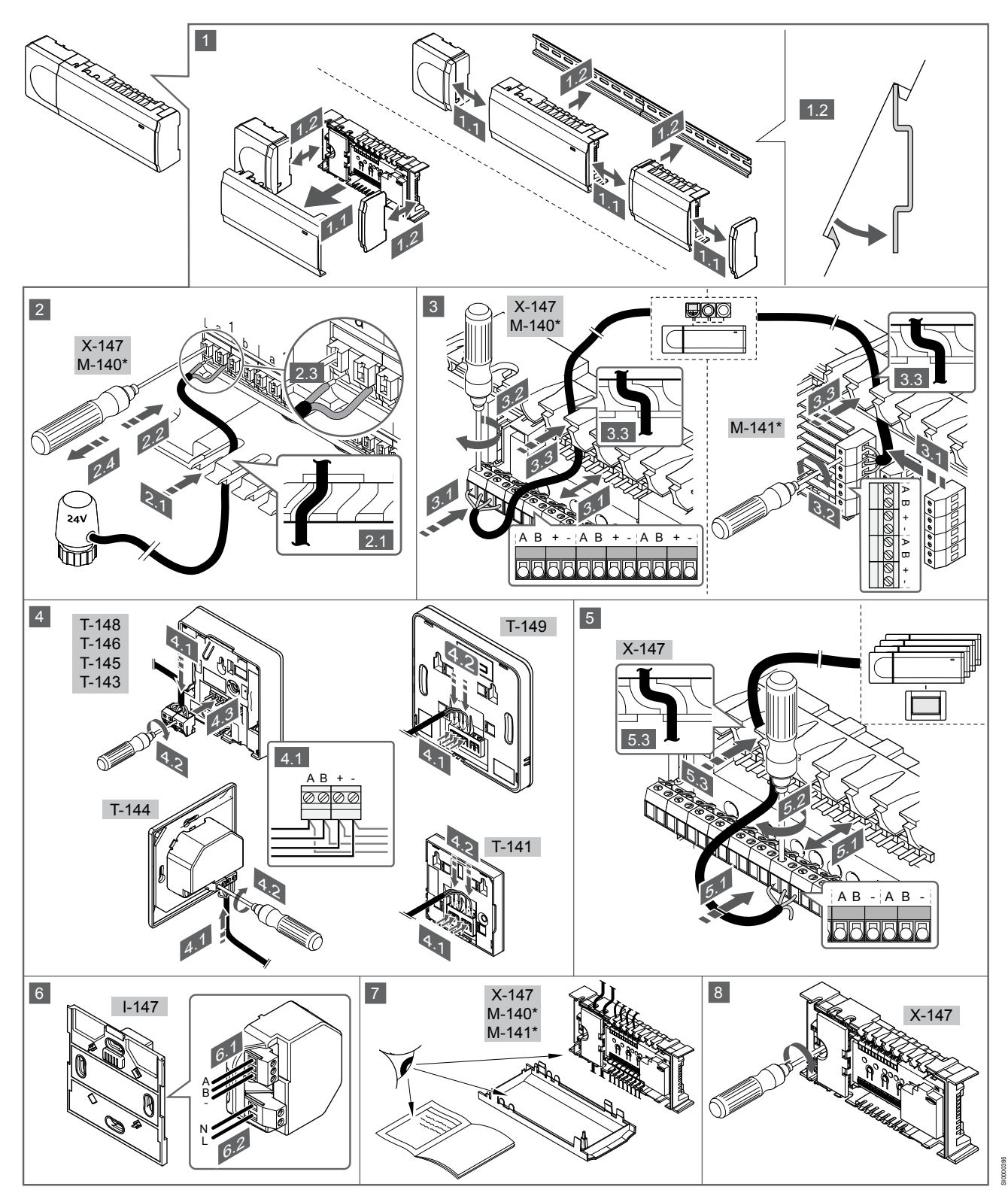

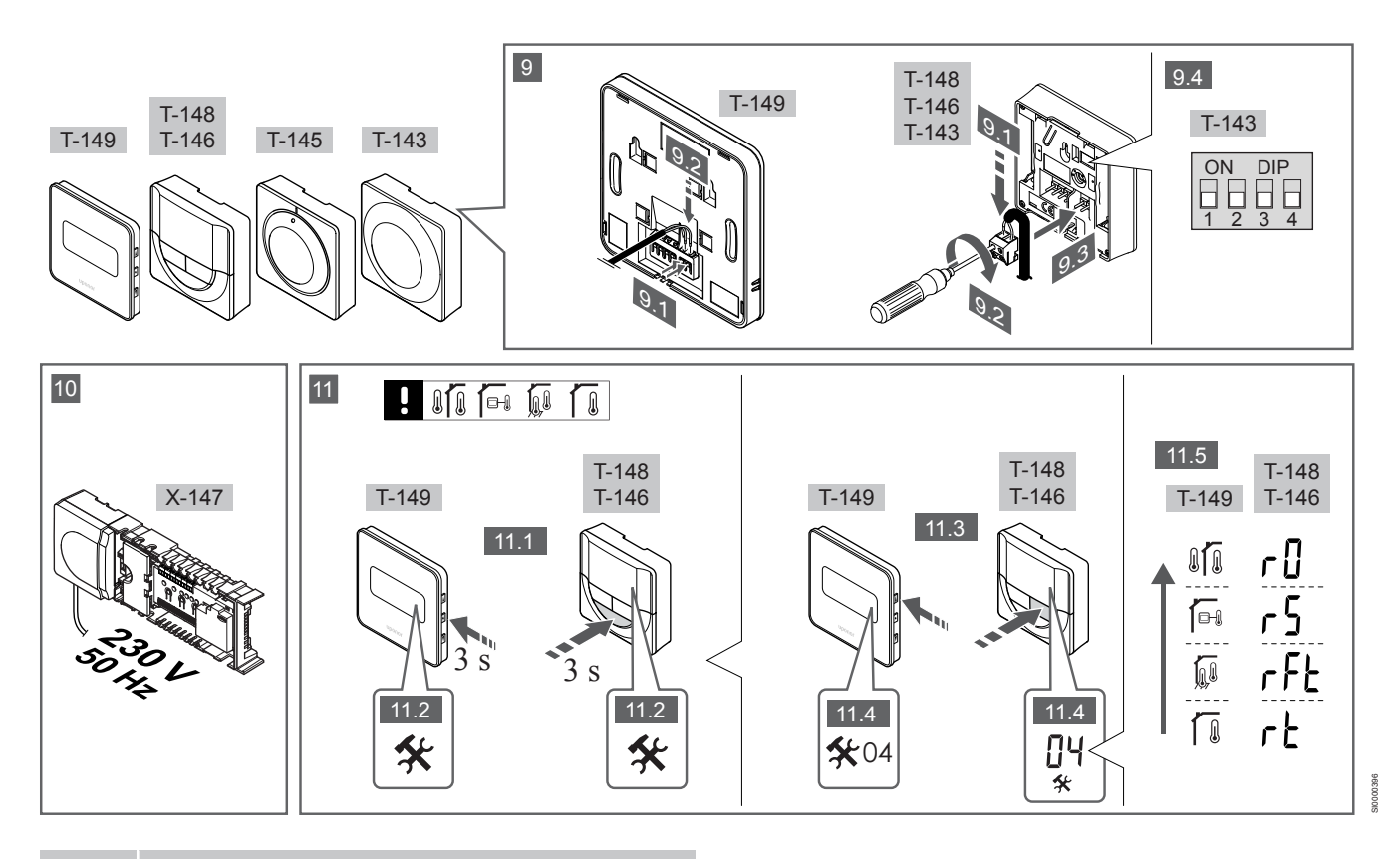

#### HUOMAUTUS!

Tämän käyttöohjeen sisältämä termostaattien yleinen käsittely pätee myös Uponor Smatrix Base PRO X-148 Modbus RTU:hun.

#### 1–11 Liitä komponentit

- 1. Kiinnitä koko laitteisto, tai osa siitä, seinään joko DIN-kiskon tai ruuvien ja tulppien avulla.
- 2. Kytke toimilaitteet.
- Kytke termostaatin tiedonsiirtokaapeli keskusyksikköön, lisäosaan ja/tai mahdolliseen tähtikytkentämoduuliin. Huom: Suosittelemme sarjaankytkentää. Ks. kappale *Tiedonsiirtoprotokolla, Sivu 9*, lisätiedot.
- 4. Kytke termostaatin tiedonsiirtokaapeli termostaattiin/ajastimeen.
- Kytke järjestelmäväylän tiedonsiirtokaapeli keskusyksiköiden väliin ja reititä yksi kaapeli käyttöpaneeliin. Huom: Suosittelemme sarjaankytkentää.

Ks. kappale Tiedonsiirtoprotokolla, Sivu 9, lisätiedot.

- Kytke järjestelmäväylän tiedonsiirtokaapeli (6.1) ja virtakaapeli (6.2) käyttöpaneeliin.
- 7. Tarkista, että kaikki kytkennät on tehty loppuun ja oikealla tavalla:
  - Toimilaitteet
  - Lämmitys/viilennys-vaihtokytkentä
  - Kiertovesipumppu
- 8. Varmista, että keskusyksikön 230 V AC -kotelo on kiinni ja sen kiinnitysruuvi on kiristetty.
- Liitä lisävarusteena saatava ulkoinen anturi (vain yhteensopivat termostaatit) ja määritä sen asetukset DIP-kytkimellä (vain julkinen T-143-termostaatti).

 
 Toiminto
 Kytkin

 Normaali huonetermostaatti
 0N DIP 1 2 3 4

| Toiminto                                                                   | Kytkin            |
|----------------------------------------------------------------------------|-------------------|
| Normaali huonetermostaatti lattia-anturilla                                | ON DIP<br>1 2 3 4 |
| Normaali huonetermostaatti tai järjestelmälaite<br>ulkolämpötila-anturilla | ON DIP<br>1 2 3 4 |
| läriestelmälaite lämnötila-anturilla lämmitys/viilennys                    | ON DIP<br>1 2 3 4 |

Järjestelmälaite lämpötila-anturilla lämmitys/viilennys vaihtokytkentään

Järjestelmälaite, jonka anturituloliitäntää käytetään Comfort/ECO-vaihtokytkentätoimintoa varten \*\*

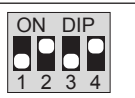

ON DIP

Etäanturi

\* Useita keskusyksiköitä sisältävässä Base PRO -järjestelmässä termostaatin rekisteröiminen järjestelmälaitteeksi edellyttää, että se rekisteröidään pääkeskusyksikköön.

\*\* Suljettu = ECO

- 10. Liitä virtajohto 230 V AC -pistorasiaan, tai tee sähköliitäntä jakorasiaan, jos paikalliset määräykset sitä vaativat.
- 11. Valitse termostaattien ohjaustila (asetusvalikko 04, vain digitaaliset termostaatit).

Oletusasetus: RT (normaali huonetermostaatti).

Rekisteröi termostaatit, käyttöpaneeli ja muut järjestelmälaitteet, tässä järjestyksessä (seuraava sivu).

## 3.2 Termostaatin ja/tai järjestelmälaitteen rekisteröiminen keskusyksikköön

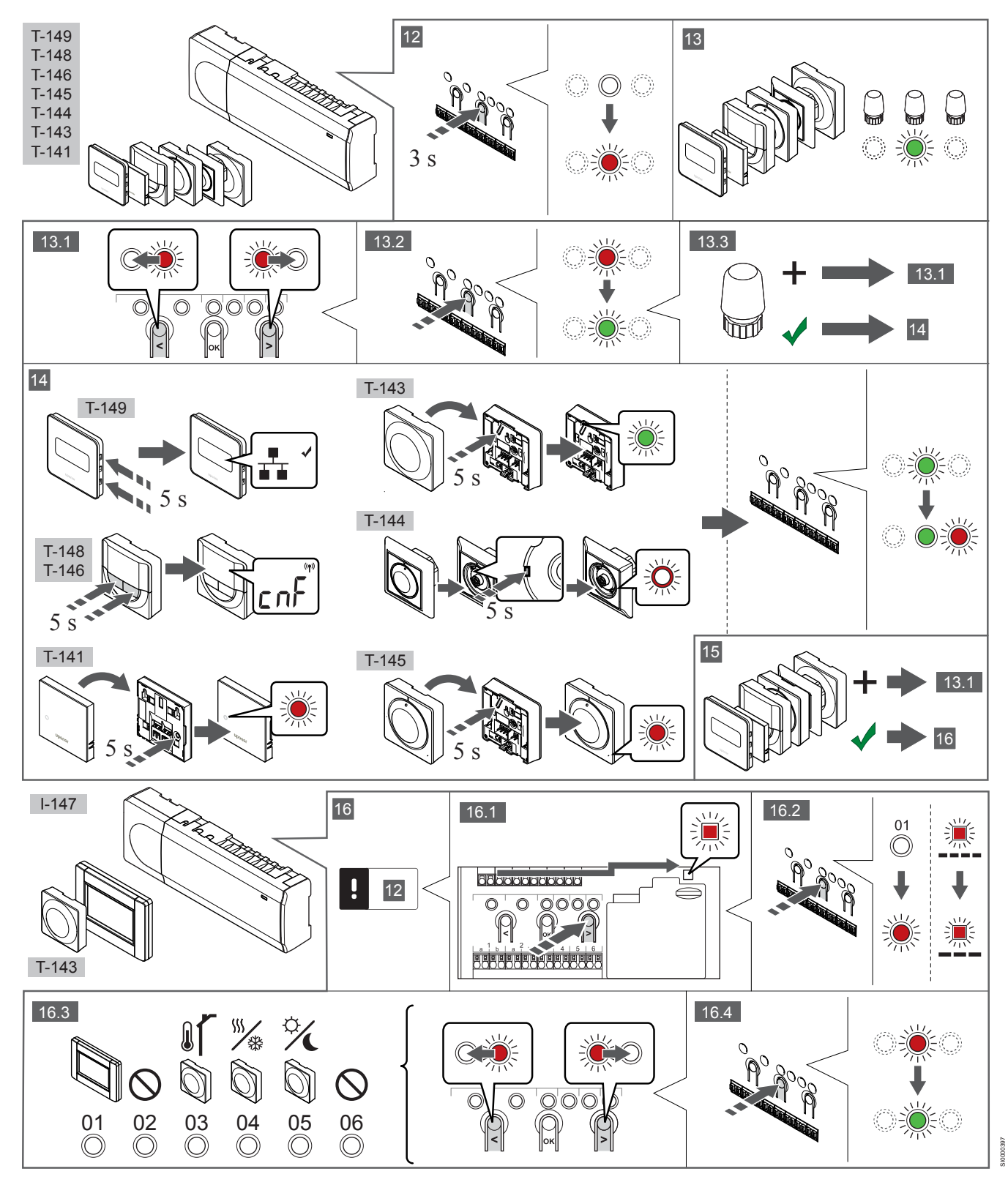

#### 12 Siirtyminen rekisteröintitilaan

Pidä keskusyksikön **OK**-painiketta painettuna noin 3 sekunnin ajan, kunnes kanavan 1 (tai ensimmäisen rekisteröimättömän kanavan) merkkivalo alkaa vilkkua punaisena.

#### 13—15 Termostaatin rekisteröiminen

#### 13. Valitse termostaatin kanava

- 1. Siirrä kohdistin (punaisena vilkkuva merkkivalo) halutun kanavan kohdalle painikkeen < tai > avulla.
- 2. Valitse rekisteröintikanava painamalla **OK**-painiketta. Valitun kanavan merkkivalo alkaa vilkkua vihreänä.
- Toista vaiheita 13.1 ja 13.2, kunnes kaikki termostaatille rekisteröitävät kanavat on valittu (merkkivalot vilkkuvat vihreinä).

#### HUOMAUTUS!

Termostaatin kaikki kanavat on suositeltavaa rekisteröidä yhdellä kertaa.

#### 14. Valitse termostaatti.

TERMOSTAATTI T-143 TERMOSTAATTINA, USEITA TOIMINTOJA

 Pidä termostaatissa olevaa rekisteröintipainiketta varovasti painettuna niin kauan, että merkkivalo alkaa vilkkua vihreänä (merkkivalo sijaitsee rekisteröintipainikkeen yläpuolella olevassa reiässä).

Valitun kanavan merkkivalo keskusyksikössä alkaa palaa vihreänä, kun rekisteröinti on valmis.

#### TERMOSTAATTI T-144

 Pidä termostaatin rekisteröintipainiketta painettuna teräväkärkisellä esineellä, kunnes valintalevyn yläpuolella oleva merkkivalo alkaa vilkkua.
 Valitun kanavan merkkivalo keskusyksikössä alkaa palaa vihreänä, kun rekisteröinti on valmis.

#### TERMOSTAATIT T-141 JA T-145

 Pidä termostaatin rekisteröintipainiketta painettuna, kunnes termostaatin etupaneelissa oleva merkkivalo alkaa vilkkua. Valitun kanavan merkkivalo keskusyksikössä alkaa palaa vihreänä, kun rekisteröinti on valmis.

#### TERMOSTAATIT T-146, T-148 JA T-149

 Pidä termostaatin painikkeita — ja + (T-149 = ▼ ja ▲) samanaikaisesti painettuina, kunnes näyttöön tulee teksti CnF (määritä) ja tiedonsiirtokuvake.
 Valitun kanavan merkkivalo keskusyksikössä alkaa palaa vihreänä, kun rekisteröinti on valmis.

#### 15. Toista vaiheet 13 ja 14.

Rekisteröi loput termostaatit toistamalla vaiheet 13 ja 14.

## 16—18 Järjestelmälaitteen rekisteröiminen

#### HUOMAUTUS!

Ennen järjestelmälaitteen rekisteröintiä järjestelmään on rekisteröitävä vähintään yksi termostaatti.

#### 16. Rekisteröintitila

Varmista, että laite on rekisteröintitilassa (vaihe 12).

- 1. Siirrä kohdistin (punaisena vilkkuva merkkivalo) virtalähteen merkkivalon kohdalle painikkeen < tai > avulla.
- Siirry järjestelmäkanavan rekisteröintitilaan painamalla OKpainiketta.

Virran merkkivalo vilkkuu (pitkä välähdys, lyhyt tauko, pitkä välähdys jne.) ja kanavan 1 merkkivalo vilkkuu punaisena.

- Valitse järjestelmäkanava alla olevan luettelon mukaisesti.
   1 = Kosketusnäytöllinen käyttöpaneeli
  - 2 = Ei käytössä
  - 3 = Julkinen termostaatti ulkoanturilla

4 = Julkinen termostaatti lämmitys/viilennys-kytkimellä anturin tuloliitännästä

5 = Julkinen termostaatti Comfort/ECO-kytkimellä

 Valitse järjestelmälaitekanava painamalla OK-painiketta. Kanavan merkkivalo alkaa vilkkua vihreänä.

#### 17. Järjestelmälaitteen valinta

Valitse järjestelmäkanavaa vastaava järjestelmälaite.

#### KÄYTTÖPANEELI I-147

- 1. Kytke käyttöpaneeliin virta ja liitä se latauslaitteeseen.
- Noudata käyttöpaneelin opastettua käynnistystä rekisteröintivaiheeseen asti.
- Aloita rekisteröinti valitsemalla Opastettu käynnistys- tai Yhteys-valikosta Kytke kosketusnäyttö keskusyksikköön (Päävalikko > Perusasetukset).
- Käyttöpaneeli rekisteröidään keskusyksikköön. Valitun kanavan merkkivalo keskusyksikössä alkaa palaa vihreänä, kun rekisteröinti on valmis.

### TERMOSTAATTI T-143 JÄRJESTELMÄLAITTEENA, USEITA TOIMINTOJA

1. Pidä termostaatissa olevaa rekisteröintipainiketta varovasti painettuna niin kauan, että merkkivalo alkaa vilkkua vihreänä (merkkivalo sijaitsee rekisteröintipainikkeen yläpuolella olevassa reiässä).

Valitun kanavan merkkivalo keskusyksikössä alkaa palaa vihreänä, kun rekisteröinti on valmis.

#### 18. Toista vaiheet 16 ja 17.

Rekisteröi loput järjestelmälaitteet toistamalla vaiheita 16 ja 17.

#### 19 Poistuminen rekisteröintitilasta

Pidä keskusyksikön **OK**-painiketta painettuna noin 3 sekunnin ajan, kunnes vihreät merkkivalot sammuvat. Rekisteröintitila lopetetaan ja järjestelmä palaa käyttötilaan.

## 3.3 Useiden keskusyksiköiden rekisteröiminen

#### HUOMAUTUS!

| _ |
|---|
| ŀ |
| 1 |
|   |

Ainakin yksi termostaatti on rekisteröitävä

lisäkeskusyksikön kanssa, ennen kuin se voidaan rekisteröidä käyttöpaneelin kanssa.

Yhteen käyttöpaneeliin voidaan rekisteröidä enintään 16 keskusyksikköä.

Kaikki järjestelmään asennettavat lisäkeskusyksiköt on rekisteröitävä käyttöpaneelin kanssa.

Lisätietoja on osion " Termostaatin ja/tai järjestelmälaitteen rekisteröiminen keskusyksikköön, Sivu 7 " vaiheissa 16 ja 17.

## 3.4 Kanavan tai järjestelmälaitteen rekisteröinnin poistaminen

#### HUOMAUTUS!

Myös keskusyksikön rekisteröinti on poistettava käyttöpaneelista.

### Voit poistaa rekisteröinnin valikkokohdasta Päävalikko > Perusasetukset > Yhteys.

Jos kanava tai järjestelmälaite on rekisteröity väärin tai jos termostaatin rekisteröinti on tehtävä uudelleen, nykyinen rekisteröinti voidaan poistaa keskusyksiköstä.

Kanavan rekisteröinnin poistaminen:

- 1. Siirry rekisteröintitilaan.
- Kanavan 1 merkkivalo vilkkuu punaisena ja vihreänä tai ensimmäisen rekisteröimättömän kanavan merkkivalo vilkkuu punaisena.
- Järjestelmälaitteen (ajastin ym.) rekisteröinnin poistaminen vaatii siirtymistä järjestelmäkanavan rekisteröintitilaan.
   Virran merkkivalo vilkkuu (pitkä välähdys, lyhyt tauko, pitkä välähdys jne.) ja kanavan 1 merkkivalo vilkkuu punaisena ja vihreänä.
- Poista rekisteröinti siirtämällä kohdistin (punaisena vilkkuva merkkivalo) rekisteristä poistettavan kanavan (vilkkuu vihreänä, jos on rekisteröity) kohdalle painikkeen < tai > avulla.
- Paina painikkeita < ja > yhtä aikaa noin 5 sekuntia, kunnes valitun kanavan merkkivalo alkaa vilkkua punaisena.

## 3.5 Rekisteröinnin poistaminen kaikista kanavista

#### HUOMAUTUS!

Myös keskusyksikön rekisteröinti on poistettava käyttöpaneelista.

Voit poistaa rekisteröinnin valikkokohdasta Päävalikko > Perusasetukset > Yhteys.

Jos yksi kanava tai useita kanavia on rekisteröity väärin, kaikki rekisteröinnit voidaan poistaa samalla kertaa.

Kaikkien kanavien rekisteröinnin poistaminen:

- Siirry rekisteröintitilaan. Kanavan 1 merkkivalo vilkkuu punaisena ja vihreänä tai ensimmäisen rekisteröimättömän kanavan merkkivalo vilkkuu punaisena.
- Paina painikkeita < ja > yhtä aikaa noin 10 sekuntia, kunnes kaikkien kanavien merkkivalo sammuu yhtä lukuun ottamatta. Yksi merkkivalo jää vilkkumaan punaisena.

### 3.6 Huonetilan ohitus

Ohitusasetusten käyttäminen edellyttää, että keskusyksikkö on rekisteröity käyttöpaneeliin.

- Siirry käyttöpaneelissa Huoneen ohitus -valikkoon (Päävalikko > Järjestelmäasetukset > Huoneen ohitus).
- 2. Valitse keskusyksikkö.
- 3. Voit valita enintään kaksi huonetta.
- 4. Tallenna valinta ja poistu valikosta painamalla painiketta Vahvista.

### 3.7 Tiedonsiirtoprotokolla

Järjestelmä perustuu väylätiedonsiirtoprotokollaan (edellyttää termostaateilta ainutkertaisia tunnisteita, joilla ne rekisteröidään keskusyksikköön), jonka topologinen kytkentätapa voi olla ketjumainen, tähtimäinen tai suora. Tämä mahdollistaa sekä sarjaettä rinnakkaiskytkennät ja helpottaa huomattavasti termostaattien ja järjestelmälaitteiden kaapelointia ja kytkentää verrattuna järjestelmiin, joissa yhteen liitäntään kytketään yksi termostaatti.

Tiedonsiirtoprotokollan tarjoamia laajoja liitäntämahdollisuuksia voidaan yhdistellä sopivalla tavalla kunkin järjestelmän tarpeisiin.

### 3.8 Muut toiminnot

Varsinainen ohjekirja sisältää lisätietoja muista toiminnoista, joita ovat toimilaitteiden automaattinen tasapainotus (poistaa oletusarvon mukaisesti manuaalisen tasapainotuksen tarpeen), viilennys ja Comfort/ECO-asetukset, KNX-moduuli, huonetilan tarkistus ja menoveden tarkistus.

## 4 Tekniset tiedot

| Yleiset                                                             | Arvo                                                                                                    |
|---------------------------------------------------------------------|----------------------------------------------------------------------------------------------------|
| IP                                                                  | IP20, luokka III (IP: kotelointiluokka ilmaisee kosketussuojauksen vieraita esineitä ja pölyä vastaan sekä vesitiiveyden) |
| Ympäristön maks. RH-arvo (suhteellinen kosteus)                     | 85 % / 20 °C                                                                                                    |
|                                                                     |                                                                                                    |
| Termostaatti                                                        | Arvo                                                                                                    |
| CE-merkintä                                                         |                                                                                                    |
| ERP (vain termostaatti)                                             | IV                                                                                                    |
| Pienjännitetestit                                                   | EN 60730-1* ja EN 60730-2-9***                                                                                            |
| EMC-testit (sähkömagneettinen yhteensopivuus)                       | EN 60730-1                                                                                                    |
| Virtalähde                                                          | Keskusyksiköstä                                                                                                    |
| Jännite                                                             | 4,5–5,5 V                                                                                                    |
| Toimintalämpötila                                                   | 0 °C+45 °C                                                                                                    |
| Säilytyslämpötila                                                   | -10 °C+70 °C                                                                                                    |
| Liittimet (T-143, T-144, T-145, T-146 ja T-148)                     | 0,5–2,5 mm <sup>2</sup>                                                                                                   |
| Liittimet (T-141 ja T-149)                                          | 0,25–0,75 mm² (jäykkä) tai 0,34–0,5 mm² (taipuisa), var. johdinholkeilla                                                  |
|                                                                     |                                                                                                    |
| Käyttöpaneeli                                                       | Arvo                                                                                                    |
| CE-merkintä                                                         |                                                                                                    |
| Pienjännitetestit                                                   | EN 60730-1 ja EN 60730-2-1                                                                                                |
| EMC-testit (sähkömagneettinen yhteensopivuus)                       | EN 60730-1                                                                                                    |
| Virtalähde                                                          | 230 V AC +10/-15%, 50 Hz, pistorasia tai mini-USB-liitäntä                                                                |
| Toimintalämpötila                                                   | 0 °C+45 °C                                                                                                    |
| Säilytyslämpötila                                                   | -20 °C+70 °C                                                                                                    |
|                                                                     |                                                                                                    |
| Keskusyksikön/käyttöpaneelin SD-kortti                              | Arvo                                                                                                    |
| Тууррі                                                              | microSDHC, UHS tai Standard                                                                                               |
| Kapasiteetti                                                        | 432 GB, FAT 32                                                                                                    |
| Nopeus                                                              | Class 410 +                                                                                                    |
|                                                                     |                                                                                                    |
| Keskusyksiköt X-147 ja X-148                                        | Arvo                                                                                                    |
| CE-merkintä                                                         |                                                                                                    |
| ERP                                                                 | VIII                                                                                                    |
| Pienjännitetestit                                                   | EN 60730-1* ja EN 60730-2-1**                                                                                             |
| EMC-testit (sähkömagneettinen yhteensopivuus)                       | EN 60730-1                                                                                                    |
| Virtalähde                                                          | 230 V AC +10/-15 %, 50 Hz tai 60 Hz                                                                                       |
| Sisäinen sulake                                                     | T5 F3.15AL 250 V, 5x20, 3,15 A, nopea                                                                                     |
| Toimintalämpötila                                                   | 0 °C+45 °C                                                                                                    |
| Säilytyslämpötila                                                   | -20 °C+70 °C                                                                                                    |
| Enimmäiskulutus                                                     | 45 W                                                                                                    |
| Pumpun ja lämmityskattilareleen lähdöt                              | 230 V AC +10/-15 %, 250 V AC, 8 A maksimi                                                                                 |
| Yleiskäytön tuloliitäntä (GPI)                                      | Vain potentiaalivapaa kosketin                                                                                            |
| Lämpöpumpun tulo                                                    | 12–24 V DC / 5–20 mA                                                                                                    |
| Lämpöpumpun lähtö                                                   | 5–24 V DC / 0,5–10 mA, virtanielu ≤100 mW                                                                                 |
| Venttiilien lähtöliitännät                                          | 24 V AC, 0,2 A (keskiarvo), 0,4 A (huippu)                                                                                |
| Virtaliitäntä                                                       | 1 m:n johto, europistoke (poikkeuksena Iso-Britannia)                                                                     |
| Liittimet virtaliitännälle, pumpulle, GPI:lle ja lämmityskattilalle | Enintään 4,0 mm² (jäykkä) tai 2,5 mm² (taipuisa), var. johdinholkeilla                                                    |
| Tiedonsiirtoväylän liittimet                                        | 0,5–2,5 mm <sup>2</sup>                                                                                                   |
| Liittimet venttiililähdöille                                        | 0,2–1,5 mm <sup>2</sup>                                                                                                   |

\*) EN 60730-1 Kotitalouteen ja vastaavaan käyttöön tarkoitetut automaattiset sähköiset ohjauslaitteet – Osa 1: Yleiset vaatimukset

\*\*) EN 60730-2-1 Kotitalouteen ja vastaavaan käyttöön tarkoitetut automaattiset sähköiset ohjauslaitteet – Osa 2-1: Erityiset vaatimukset kotitalouskäyttöön tarkoitetuille ohjauslaitteille

\*\*\*) EN 60730-2-9 Kotitalouteen ja vastaavaan käyttöön tarkoitetut automaattiset sähköiset ohjauslaitteet – Osa 2-9: Lämpötilansäätimien erityisvaatimukset

#### Käyttökelpoinen kaikkialla Euroopassa

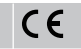

Vaatimustenmukaisuusvakuutus

Vakuutamme täten omalla vastuullamme, että näihin ohjeisiin liittyvät tuotteet täyttävät kaikki turvallisuusohjeissa mainittuihin tietoihin liittyvät olennaiset vaatimukset.

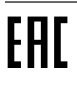

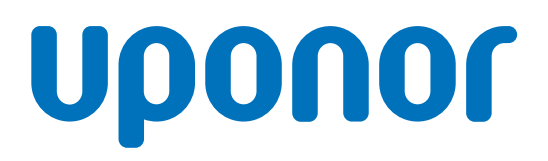

#### Uponor Suomi Oy

PL 21 15561 Nastola

1120139 v1\_11\_2020\_FI Production: Uponor / ELO Uponor pidättää oikeuden muuttaa järjestelmään kuuluvia komponentteja ilman ennakkoilmoitusta tuotteiden jatkuvaan parantamiseen ja kehittämiseen liittyvien toimintaperiaatteidensa mukaisesti.

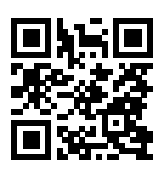

www.uponor.fi